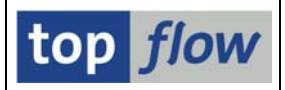

# Wie man die "richtigen" Datenbanktabellen findet

ABAP-Programmierer wissen, welche Datenbanktabellen gelesen werden müssen, um ein wirkungsvolles Script aufzubauen. Andere SAP-Anwender sind nicht so gut informiert.

In den nächsten Seiten werden einige Hinweise gegeben, wie die "richtigen" Tabellen ermittelt werden können. Es gibt leider keine allgemeine Vorgehensweise. Aber die Anwendung verschiedener Methoden dürfte zu einem positiven Ergebnis führen.

### Erster Ansatz – Untersuchung der Dynprofelder von Transaktionen

Angenommen, Sie möchten herausfinden, wo die Kundenaufträge gespeichert werden. Transaktion **VA03** ist der Ausgangspunkt.

Geben Sie einen beliebigen Kundenauftrag auf der ersten Maske ein, und drücken Sie die **ENTER**-Taste. Die Übersicht Verkauf erscheint:

| Verkaufsbeleg Bearbeiten Spring | en Zusätze Umfeld Svstem Hilfe                       | SAP   |
|---------------------------------|------------------------------------------------------|-------|
|                                 | 🕒 📀 🕢 🖾 🖧 🖧 🖓 🖫                                      |       |
| 🔊 🗈 Terminauftrag 5000          | 510 anzeigen: Übersicht                              |       |
| 🕞 % 🕼 🔏 👘 🕅 Aufträg             | e                                                    |       |
| Terminauftrag 5000510           | Nettowert 3.165,18 USD                               |       |
| Auftraggeber 401263 BIL         | L FERNANCE / PO Box 1030 / SAN DIEGO CA 92101        |       |
| Warenempfänger 401263 BIL       | L FERNANCE / PO Box 1030 / SAN DIEGO CA 92101        |       |
| Bestellnummer                   | Bestelldatum 🖉                                       |       |
| Verkauf Positionsübersicht      | Positionsdetail Besteller Beschaffung Versand Absage | grund |
| Wunschlieferdat D 06.03.2003    | 2 AusliefWerk                                        |       |
| Komplettlief.                   | Gesamtgewicht 36,100 KG                              |       |
| Liefersperre                    | Volumen 0,000                                        |       |

Setzen Sie den Cursor auf das Feld "**Terminauftrag**" und drücken Sie die **F1**-Taste. Das erscheinende Popup erklärt die Bedeutung des Feldes:

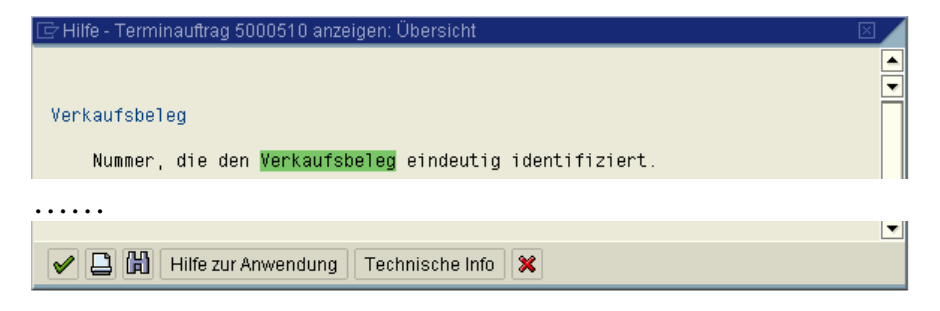

Betätigen Sie bitte die Schaltfläche Technische Info. Es folgt ein Dialogfenster mit technischen Informationen in Bezug auf das Feld:

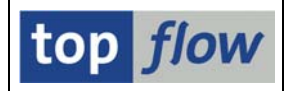

| 🔄 Technische Info      |            |
|------------------------|------------|
| Dynpro-Daten           |            |
| Programmname           | SAPMV45A   |
| Bildnummer             | 4021       |
|                        |            |
| GUI-Daten              |            |
| Programmname           | SAPMV45B   |
| Status                 | U          |
|                        |            |
| Feld-Daten             |            |
| Transparente Tab       | VBAK       |
| Feidname               | VDELN      |
| Datenelement           | VBELN_VA   |
| D.Elementzusatz        | 0          |
| Parameter-Id           | AUN        |
|                        |            |
| Feldbezeichnung für Ba | atch-Input |
| Dynprofeld             | VBAK-VBELN |
| Programmname           | SAPMV45A   |
| Bildnummer             | 4001       |
|                        |            |
|                        |            |
| 🖌 Navigieren 🗙         |            |

Die wichtigsten Informationen sind die Namen des Feldes und der Tabelle. Falls es sich um eine "**transparente**" Tabelle handelt, haben Sie Glück gehabt, denn solche sind echte Datenbanktabellen.

Wenn hingegen die Felddaten wie die folgenden aussehen, müssen Sie Ihre Suche fortsetzen, denn eine **Struktur** ist lediglich eine Definition, aber keine DB-Tabelle:

|   | Feld Daten      | <u> </u> |
|---|-----------------|----------|
| ( | Struktur        | KUWEV    |
|   | Feidname        | KUNNR    |
|   | Suchhilfe       | SD_DEBI  |
|   | Datenelement    | KUNWE    |
|   | D.Elementzusatz | 0        |
|   |                 |          |

In unserem Beispiel haben wir **VBAK-VBELN** als Kundenauftragsnummer gefunden, was korrekt ist. Um auf Nummer sicher zu gehen, könnten wir SE16XXL aufrufen, und VBAK mit **VBELN** = **"5000510"** selektieren. Damit würden wir bestätigt bekommen, dass VBAK die richtige Tabelle für Auftrags-Kopfdaten ist.

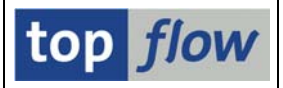

Die gleiche Methode, angewendet auf die Positionsnummer, liefert **VBAP-POSNR**, was ebenfalls korrekt ist:

|  | Alle Positio | nen    |               |    |   |                           |
|--|--------------|--------|---------------|----|---|---------------------------|
|  | POS Ma       | terial | Auftragsmenge | ME | E | Bezeichnung               |
|  | <u>10</u> HT | 1040   | 1             | ST |   | Laser Professional Eco    |
|  | <u>20</u> 11 | -1011  | 1             | ST | 1 | Notebook Professional 17. |

 $F1 \rightarrow \text{Technische Info}$  ergibt:

| Feld-Daten        |          |
|-------------------|----------|
| Transparer le Tab | VBAP     |
| Feldname          | POSNR    |
| Datenelement      | PUSNR_VA |
| D.Elementzusatz   | 0        |
| Parameter-Id      | APO      |
|                   |          |

**Fazit:** durch eine Untersuchung der Übersichts-Maske von Transaktion **VA03** hätten wir mit Erfolg herausgefunden, dass **VBAK** und **VBAP** die relevanten Datenbank-tabellen sind.

Leider sind nicht alle Transaktionen so geradlinig wie diese. Zum Beispiel Transaktion **ME23N** (Bestellung anzeigen) gibt ihre Geheimnisse nicht so schnell preis.

In solchen Fällen müssen wir unsere zweite Methode anwenden.

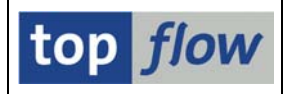

## Zweiter Ansatz – vom SQL-Trace Gebrauch machen

Diese Methode ist sehr effektiv, um herauszufinden, welche Tabellen von einer Transaktion oder einem Report selektiert werden. Ausgangspunkt ist Transaktion **ST05**:

| ⊡<br>               | earbeiten | <u>S</u> pringen | System    | Hilfe                                 | SAP        |
|---------------------|-----------|------------------|-----------|---------------------------------------|------------|
| 0                   | Ē         | 4 🛛              | 🏵 🙆 🔇     | 2  13  31  31  31  31  31  31  31  31 |            |
| Performanceana      | alyse     |                  |           |                                       |            |
|                     |           |                  |           |                                       |            |
| Trace auswählen     |           |                  |           | Tracefunktion auswählen               |            |
| SQL-Trace           |           |                  |           | Trace einschalten                     |            |
| Enqueue-Trace       |           |                  |           | Trace mit Filter einschalten          |            |
| RFC-Trace           |           |                  |           | Trace ausschalten                     |            |
| Puffer-Trace        |           |                  |           | Trace anzeigen                        |            |
|                     |           |                  |           | SQL-Anweisung eingeben                |            |
| Tracezustand        |           |                  |           |                                       |            |
| Alle Traces sind au | isgeschal | tet - For        | rtschritt | sanzeige eingeschaltet                |            |
|                     |           |                  |           |                                       | ۹ <i>٦</i> |

Betätigen Sie die Schaltfläche Trace einschalten, um den SQL-Trace einzuschalten. Dann, in einem parallelen Modus, rufen Sie Transaktion **ME23N** für eine Bestellung auf – am besten eine, die noch nicht angezeigt worden ist, damit sie noch in keinem Puffer enthalten ist.

Wenn die Übersichtsmaske der Transaktion erscheint, wechseln Sie wieder zum Modus mit dem SQL-Trace, und schalten Sie ihn mit Hilfe der Schaltfläche

Trace ausschalten wieder aus.

Drücken Sie anschließend auf Trace anzeigen, um eine Liste der Trace-Sätze zu bekommen.

Folgendes Dialogfenster erscheint:

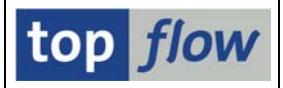

| 🔄 Einschränkt                                                       | ungen für das A        | Inzeigen de      | es Traces eir                                 | nstellen                 |       |
|---------------------------------------------------------------------|------------------------|------------------|-----------------------------------------------|--------------------------|-------|
| Trace anzeige<br>SQL-Trace<br>Enqueue-<br>RFC-Trace<br>Puffer-Trace | en<br>Frace<br>e<br>ce | @<br>            | Traceliste<br>Ausführliche<br>Zeitsortierte ' | Traceliste<br>Traceliste |       |
| Tracezeitraum<br>Starttag<br>Startzeit                              | 20.03.2012<br>12:40:23 | 3                | Endetag<br>Endezeit                           | 20.03.2012<br>12:41:05   | ]     |
| Benutzer<br>Objekte<br>Dauer<br>Operationen<br>DB-Verbindun         | g                      | TOPFLOV<br>D010* | W                                             |                          | • • • |
| 🖌 🗿 🊸                                                               | 🙈 星 🗙                  |                  |                                               |                          |       |

Bestätigen Sie mit ☑, ohne die Vorschlagswerte zu ändern. Die Trace-Einträge werden angezeigt:

| _  |                               |              |           |          |         |                                                                                                    |  |  |
|----|-------------------------------|--------------|-----------|----------|---------|----------------------------------------------------------------------------------------------------|--|--|
| 1  | Traceliste                    |              |           |          |         |                                                                                                    |  |  |
| 0  | 🕄 DDIC Info 🍳 Explain 🗟 🛗 🖺 🤌 |              |           |          |         |                                                                                                    |  |  |
| Г  |                               |              |           |          |         |                                                                                                    |  |  |
|    | ransak                        | tion ME23N W | orkprozes | ss-Nr. 1 | 1 Proze | zesstyp DIA Mandant 800 Benutzer TOPFLOW                                                                                 |  |  |
|    | ouon                          |              | Onon      | Cötao    | DC.     | Americana                                                                                                    |  |  |
| 4  | auer                          | UDJEKCH      | e oper    | batze    | RU .    | Anversung                                                                                                    |  |  |
|    | 4 8                           | 87 FKK0      | PEN       |          | A       | 0 SELECT WHERE "MANDT" = '800' AND "EBELN" = '4500006374' /* R3:SAPLME01:135 T:EKK0 */ /*Y3A01A00086C8CH2641SAPLME01ut/  |  |  |
|    |                               | 76 EKK0      | ETCH      | 1        | 0       |                                                                                                    |  |  |
|    | 21.6                          | 36 KOCLU 🖌   | OPEN      |          | 0       | 0 SELECT WHERE "MANDT" = '800' AND "KNUMV" = '1000010042' AND "PAGENO" = 0 /* R3:SAPLV61A:18525 T:KOCLU */ /*Y3K00002A   |  |  |
|    |                               | TO KOCL U    | FETCH     | 1        | 0       | 0                                                                                                    |  |  |
|    | 3                             | 76 EKPO      | OPEN      |          | 0       | 0 SELECT WHERE "MANDT" = '800' AND "EBELN" = '4500006374' ORDER BY "MANDT" ,"EBELN" ,"EBELP" /* R3:SAPLMEP0:33087 T:EKP  |  |  |
|    | 4                             | 44 EKPO      | FETCH     | 5        | 0       | 0                                                                                                    |  |  |
| ١. | 6                             | 88 EKPO      | FETCH     | 3        | 0       | 0                                                                                                    |  |  |
|    | 3                             | 15 LFA1      | OPEN      |          | 0       | 0 SELECT WHERE "MANDT" = '800' AND "LIFNR" = '8000001000' /* R3:SAPLWY01:12/5 T:LFA1 */ /*Y3A01A004FAEC084640SAPLWY010   |  |  |
|    |                               |              | FETCH     | 1        | 0       |                                                                                                    |  |  |
|    | 5                             | 59 LFM1      | UPEN      | -        | 0       | U SELECT WHERE "MANDT" = "800" AND "LIFNR" = "0000001000" /* R3:SAPLW120:/35 T:LFM1 */ /*T3A01A002E066533395APLW12012    |  |  |
|    |                               | 94 LEN0      | ODEN      | 5        |         | U                                                                                                    |  |  |
|    | 3                             | 21 LEM2      | FETCH     | 0        |         | a                                                                                                    |  |  |
|    |                               | 5 NAST       | PREPARE   | -        | 0       | A SELECT WHERE "MANDT" = @POOD AND "KAPPL" = @POOL AND "OB KY" BETWEEN @POO2 AND @POO3. /* B3-SAPLYMSG-113 T-NAST */ /** |  |  |
|    | 1.4                           | 93 NAST      | OPEN      |          | 0       | 0 SELECT WHERE "MANDT" = '800' AND "KAPPL" = 'EF' AND "0BJKY" BETWEEN '4500006374' AND '450000637499999' /* R3:SAPLYMSG  |  |  |
|    |                               | 79 NAST      | FETCH     | 1        | 0       |                                                                                                    |  |  |
|    | 1.5                           | 24 EKET      | OPEN      |          | 0       | 0 SELECT WHERE "MANDT" = '800' AND "EBELN" = '4500006374' /* R3:SAPLMEP0:33055 T:EKET */ /*Y3A01A0811EK3QB1136SAPLMEP0   |  |  |
|    | 1                             | 63 EKET      | FETCH     | 8        | Θ       | 0                                                                                                    |  |  |
|    | 1.6                           | 93 EKKN      | OPEN      |          | Θ       | 0 SELECT WHERE "MANDT" = '800' AND "EBELN" = '4500006374' /* R3:SAPLMEP0:32275 T:EKKN */ /*Y3A01A07E12K3QB1136SAPLMEP0   |  |  |

Durch Setzen des Cursors auf eine Zeile und Betätigen von DDIC Info ist es möglich, detailliertere Informationen bezüglich der involvierten Tabelle zu bekommen:

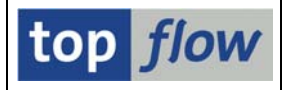

#### SAP-Dictionary-Informationen zum Objekt EKKO

| Indexfelder & Tabellenfelder & Alle Indexfelder |                                       |  |  |  |  |  |  |  |
|-------------------------------------------------|---------------------------------------|--|--|--|--|--|--|--|
|                                                 |                                       |  |  |  |  |  |  |  |
| Überblick über Tabelle EKKU                     |                                       |  |  |  |  |  |  |  |
|                                                 |                                       |  |  |  |  |  |  |  |
| Objektname                                      | ЕККО                                  |  |  |  |  |  |  |  |
| SQL-Objekt                                      | ЕККО                                  |  |  |  |  |  |  |  |
| Tabellentyp                                     | TRANSP                                |  |  |  |  |  |  |  |
| Datenart                                        | Bewegungsdaten, Transparente Tabellen |  |  |  |  |  |  |  |
| Größenkategorie                                 | Tabellen einer Größe < 25 MB          |  |  |  |  |  |  |  |
| Pufferung                                       | Pufferung nicht erlaubt               |  |  |  |  |  |  |  |
|                                                 |                                       |  |  |  |  |  |  |  |
| Kurzinformation                                 | Einkaufsbelegkopf                     |  |  |  |  |  |  |  |
| Klassifikation                                  | MM Materialwirtschaft                 |  |  |  |  |  |  |  |
|                                                 | MM-PUR Einkauf                        |  |  |  |  |  |  |  |
|                                                 | Einkauf                               |  |  |  |  |  |  |  |
| Autor                                           | SAP                                   |  |  |  |  |  |  |  |
| Letzter Änderer                                 | SAP                                   |  |  |  |  |  |  |  |
| Nametab Satzlänge                               | 492 Byte                              |  |  |  |  |  |  |  |

Ein Klick auf Grabellenfelder bringt Sie direkt zum Data-Dictionary:

|   | Dictionary: Tabelle anzeigen                                                   |                                                                  |                                                      |                                     |                                                                                                    |                                       |        |  |
|---|--------------------------------------------------------------------------------|------------------------------------------------------------------|------------------------------------------------------|-------------------------------------|----------------------------------------------------------------------------------------------------|---------------------------------------|--------|--|
|   | < ⇒ < 20 €                                                                     | 9   60 🔭 🦂   28 🧕                                                |                                                      | 🚹 Tech                              | nische Einstellungen                                                                                            | Indizes Append-Struk                  | tur    |  |
| ( | Transp.Tabelle                                                                 | EKK0 aktiv                                                       |                                                      |                                     |                                                                                                    |                                       |        |  |
|   | Kurzbeschreibung                                                               | Einkaufsbelegkopf                                                |                                                      |                                     |                                                                                                    |                                       |        |  |
|   |                                                                                |                                                                  |                                                      |                                     |                                                                                                    |                                       |        |  |
|   | Figenschaften                                                                  | Auslieferung und Pflege                                          | Felder Ei                                            | ngabehilfe                          | e/-prüfung 🛛 🖌 Währungs                                                                                         | s-/Mengenfelder                       |        |  |
|   | Eigeneenanen                                                                   |                                                                  |                                                      | -                                   |                                                                                                    | -                                     |        |  |
|   |                                                                                |                                                                  |                                                      |                                     |                                                                                                    |                                       |        |  |
|   |                                                                                | 8 2 2                                                            | 2 Suchhilfe                                          | e Ein                               | gebauter Typ                                                                                                    |                                       | 1 / 78 |  |
|   |                                                                                | Key Initi Datenelemen                                            | ⊭ନ୍ମି Suchhilfe<br>t Datentyp                        | Ein<br>Länge D                      | gebauter Typ<br>DezSt (Kurzbeschreibun                                                                          | g                                     | 1 / 78 |  |
|   | Feld                                                                           | Key Initi Datenelemen                                            | Ly Suchhilfe<br>t Datentyp<br>CLNT                   | Ein<br>Länge D                      | gebauter Typ<br>JezSt  Kurzbeschreibun<br>0 Mandant                                                             | g                                     | 1 / 78 |  |
|   | Feld<br>EBELN                                                                  | Key Initi Datenelemen                                            | L Suchhilfe<br>t Datentyp<br>CLNT<br>CHAR            | Ein<br>Länge C<br>3<br>10           | gebauter Typ<br>JezSt  Kurzbeschreibun<br>0 Mandant<br>0 Belegnummer de                                         | g<br>s Einkaufsbelegs                 | 1 / 78 |  |
|   | Feld<br>EBELN<br>INCLUDE                                                       | Key Initi Datenelemen                                            | Left Suchhilfe<br>t Datentyp<br>CLNT<br>CHAR<br>STRU | e Ein<br>Länge D<br>3<br>10<br>0    | gebauter Typ<br>DezSt Kurzbeschreibun<br>0 Mandant<br>0 Belegnummer de<br>0 Einkaufsbelegkop                    | g<br>s Einkaufsbelegs<br>of Datenteil | 1 / 78 |  |
|   | Feld<br>Feld<br><u>MANDT</u><br><u>EBELN</u><br><u>INCLUDE</u><br><u>BUKRS</u> | Key Initi Datenelemen<br>V V MANDT<br>EBELN<br>EKKODATA<br>BUKRS | ∠♥ Suchhilfe   t Datentyp   CLNT CHAR   STRU CHAR    | Ein<br>Länge D<br>3<br>10<br>0<br>4 | gebauter Typ<br>DezSt Kurzbeschreibun<br>O Mandant<br>O Belegnummer de<br>O Einkaufsbelegkop<br>O Buchungskreis | g<br>s Einkaufsbelegs<br>of Datenteil | 1 / 78 |  |

Auch in diesem Fall, überprüfen Sie das Ergebnis, indem Sie Tabelle **EKKO** mit SE16XXL selektieren, und feststellen, ob Daten gefunden werden können, die zu den Transaktionsdaten passen.

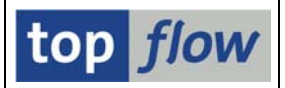

## Dritter Ansatz – Verwendung der ABAP-Laufzeitanalyse

Diese Methode ist ebenfalls sehr effektiv. Rufen Sie dazu Transaktion SE30:

| ⊑<br>Laufzeitanalyse Bearbeiten Springen Hilfs <u>m</u> ittel Einstellungen System → SAP |
|------------------------------------------------------------------------------------------|
|                                                                                          |
| Laufzeitanalyse: Einstieg                                                                |
| Tips & Tricks                                                                            |
| Messung                                                                                  |
| COB Verläßlichkeit der Zeitwerte                                                         |
| Kurzbeschreibung Test ME23N                                                              |
| Im aktuellen Modus                                                                       |
| Transaktion ME23N 🕀 Ein-/Ausschalten                                                     |
| O Programm                                                                               |
| OFunktionsbaustein                                                                       |
| (D) Ausführen                                                                            |
|                                                                                          |
| Meßeinschränkung                                                                         |
| Variante 🔄 🚱 DEFAULT Von Benutzer                                                        |
|                                                                                          |
|                                                                                          |
|                                                                                          |
|                                                                                          |

Geben Sie eine Kurzbeschreibung und die zu analysierende Transaktion ein. Die Default-Einstellungen sind in Ordnung. Drücken Sie anschließend auf

Ausführen, um die Transaktion zu starten. Führen Sie in der Transaktion die Operationen aus, die Sie sonst ausführen würden. Dann verlassen Sie die Transaktion wieder. Die Maske der Laufzeitanalyse erscheint erneut, diesmal mit Zusatzinformationen in Bezug auf die Meßdatendatei, die geschrieben worden ist:

| Meßdatendatei             |                     |                         |
|---------------------------|---------------------|-------------------------|
| Anwendung                 | ME23N               |                         |
| Kurzbeschreibung          | Test ME23N          |                         |
| Meßdatum                  | 08.04.2012 12:53:34 |                         |
| Dateigröße in KB          | 100                 |                         |
| Auswerten                 | 🗗 Andere Datei      | 🚺 Datei-Infos 🛅 Löschen |
|                           |                     |                         |
| 🥝 Die Laufzeitanalyse von | ME23N wurde beendet | 4                       |

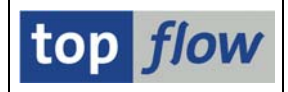

Betätigen Sie jetzt die Schaltfläche Auswerten, um die Resultate zu bekommen. Eine Zusammenfassung der Ergebnisse erscheint:

| C | ⊡<br>Laufzeitanalyse                | <u>B</u> earbeiten <u>S</u> pringen Hilfs <u>m</u> ittel                                                                                                    | System <u>H</u> ilfe                                 |                                          |
|---|-------------------------------------|----------------------------------------------------------------------------------------------------|------------------------------------------------------|------------------------------------------|
|   | <b>Ø</b>                            | i ( 📙 ( 🗞 🔇                                                                                                    | 🔒 🕅 👪   🍪 🗂 🖓 🛗 😓   [                                |                                          |
| Ī | LZ-Analyse                          | Auswertung: Übersicht                                                                                                    |                                                      |                                          |
| ( |                                     |                                                                                                    |                                                      |                                          |
|   | Transaktion<br>Programm<br>Benutzer | ME23N = Bestellung anzeigen<br>ME23N<br>TOPFLOW                                                                                                    | Zeit<br>Datum                                        | ▲<br>12:53:34<br>08.04.12                |
|   | ABAP<br>Datenbank<br>System         | Ausführungszeiten in Mikroseku<br>Ausführungszeiten in Mikroseku<br>Ausführungszeiten in Ausführungszeiten in Ausführungszeiten i | unden<br>188.185<br>24.633<br>16.780<br>100% 229.598 | = 82,0%<br>= 10,7%<br>= 7,3%<br>= 100,0% |
|   |                                     |                                                                                                    |                                                      |                                          |
|   |                                     |                                                                                                    |                                                      |                                          |

Klicken Sie auf 💷 links oben, um eine detaillierte Sicht der Operationen zu erhalten, die intern durchgeführt worden sind:

| LZ-Analyse Auswertung: Hitliste |      |         |   |       |        |        |                            |      |                 |
|---------------------------------|------|---------|---|-------|--------|--------|----------------------------|------|-----------------|
|                                 |      |         |   |       |        |        |                            |      |                 |
|                                 |      |         |   |       |        |        |                            |      |                 |
| Aufruf                          | Anz. | Brutto  | Ξ | Netto | Brut.% | Nett.% | Programmname               | Тур  | AlzFiltergruppe |
| Runtime analysis                | 1    | 229.598 |   | 0     | 100,0  | 0,0    |                            | Syst |                 |
| Call Transaction ME23N          | 1    | 229.569 |   | 2.546 | 100,0  | 1,1    | SAPMS38T                   |      |                 |
| Program RM_MEPO_GUI             | 1    | 226.557 |   | 53    | 98,7   | 0,0    |                            |      |                 |
| Dynpro Entry                    | 1    | 225.027 |   | 54    | 98,0   | 0,0    | SAPMSSYO                   |      | S               |
| PAI Dynpro SAPMSSY0             | 1    | 224.953 |   | 40    | 98,0   | 0,0    | SAPMSSYO                   | Syst | S               |
| Event LDB-Processing            | 1    | 224.947 |   | 472   | 98,0   | 0,2    | RM_MEPO_GUI                |      | S               |
| Call Func. MEGUI_MAINTAIN       | 1    | 224.222 |   | 457   | 97,7   | 0,2    | RM_MEPO_GUI                |      |                 |
| Call M. CL_WINDOW_MM=>SEND      | 1    | 117.652 |   | 29    | 51,2   | 0,0    | SAPLMEGUI                  |      |                 |
| Perform(Ext) CALL_SCREEN        | 1    | 114.848 |   | 17    | 50,0   | 0,0    | CL_WINDOW_MM============CF |      |                 |
| Call Screen 0014                | 1    | 114.831 |   | 1.432 | 50,0   | 0,6    | SAPLMEGUI                  |      |                 |
| Dynpro Entry                    | 2    | 113.399 |   | 456   | 49,4   | 0,2    | SAPLMEGUI                  |      |                 |

Nachdem uns nur die Datenbank-Aktivität interessiert, setzen wir am besten einen Filter, um schneller an die relevanten Informationen zu kommen.

Klicken Sie auf <u>Typ</u> <u>AnzFilt</u> und dann auf die Schaltfläche <u>KALV</u> auf der Anwendungsleiste.

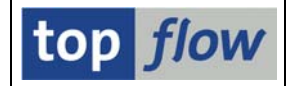

Als Filterkriterium tragen Sie ",**DB**" ein:

| 🗁 Filterkriterien |      |     |   |
|-------------------|------|-----|---|
| Auswahl<br>Typ    | DB 🕝 | bis | • |

Es bleiben nur Zeilen in Bezug auf Datenbank-Aktivitäten sichtbar:

| Aufruf                                  | Anz. | Brutto | = | Netto | Brut.% | Nett.% | Programmname                 | Тур | AnzFiltergruppe |
|-----------------------------------------|------|--------|---|-------|--------|--------|------------------------------|-----|-----------------|
| Open Cursor LFM1                        | 1    | 2.777  | = | 2.777 | 1.2    | 1.2    | SAPLWY20                     | DB  | oSQL            |
| Select Single EKPO                      | 3    | 2.097  | = | 2.097 | 0,9    | 0,9    | SAPLME02                     | DB  | oSQL            |
| Open Cursor LFM2                        | 1    | 1.428  | = | 1.428 | 0,6    | 0,6    | SAPLWY06                     | DB  | oSQL            |
| Fetch EKPO                              | 9    | 1.375  | = | 1.375 | 0,6    | 0,6    | SAPLMEPO                     | DB  | oSQL            |
| Open Cursor NAST                        | 1    | 1.374  | = | 1.374 | 0,6    | 0,6    | SAPLVMSG                     | DB  | oSQL            |
| Open Cursor EKBE                        | 3    | 1.208  | = | 1.208 | 0,5    | 0,5    | SAPLME07                     | DB  | oSQL            |
| Select Single EKKO                      | 2    | 927    | = | 927   | 0,4    | 0,4    | SAPLME01                     | DB  | oSQL            |
| Open Surson ESDUS                       | 2    | 865    | = | 865   | 0,4    | 0,4    | SAPLMLSO                     | DB  | oSQL            |
| Open Cursor EKBZ                        | 3    | 848    | = | 848   | 0,4    | 0,4    | SAPLME08                     | DB  | oSQL            |
| Read Textpool sapltextedit_textelements | 1    | 832    | = | 832   | 0,4    | 0,4    | CL_GUI_TEXTEDIT===========CP | DB  |                 |
| Open Cursor STXH                        | 2    | 788    | = | 788   | 0,3    | 0,3    | SAPLSTXD                     | DB  | oSQL            |

Wie zu erwarten ist unter anderem Tabelle EKKO dabei.

## **Customizing-Tabellen**

Um die "richtigen" Customizing-Tabellen zu ermitteln, kann ein Ansatz ähnlich wie der erste verwendet werden.

Um ein Beispiel zu demonstrieren, rufen wir das Customizing (**SPRO**) auf. Die erste Maske erscheint:

| ⊡<br>        | beiten <u>S</u> pringen                               | <u>E</u> instellungen <u>W</u> erkzeuge System <u>H</u> ilfe |  |  |  |  |  |  |  |
|--------------|-------------------------------------------------------|--------------------------------------------------------------|--|--|--|--|--|--|--|
| 8            | ۵                                                     | 4 📙   😋 😧   🖴 🛗 🖧   巻 🗠 む む 📰 💌 🔮                            |  |  |  |  |  |  |  |
| Customizii   | Customizing: Projektbearbeitung                       |                                                              |  |  |  |  |  |  |  |
| SAP Referen  | SAP Referenz-IMG II IMG-Information Projektauswertung |                                                              |  |  |  |  |  |  |  |
| Mein Customi | zing Arbeitsvorrat                                    |                                                              |  |  |  |  |  |  |  |
| Projekt      | Projekt Bezeichnung                                   |                                                              |  |  |  |  |  |  |  |
| _            |                                                       | <u>_</u>                                                     |  |  |  |  |  |  |  |
|              |                                                       |                                                              |  |  |  |  |  |  |  |

Wir drücken auf *SAP Referenz-IMG*, um den Customizing-Baum zu erhalten:

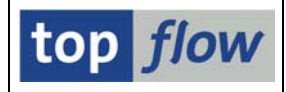

| Struktur           |                                           |
|--------------------|-------------------------------------------|
| D 📑                | Logistik Allgemein                        |
| D 🗟                | Environment, Health & Safety              |
| ∽ 🛃                | Vertrieb                                  |
| D 🗟                | Stammdaten                                |
| D 🗟                | Grundfunktionen                           |
| D 🗟                | Verkauf                                   |
| D 🗟                | Außenhandel/Zoll                          |
| V 📑                | Fakturierung                              |
| $\bigtriangledown$ | 🛃 Fakturen                                |
|                    | 🗟 🕀 Fakturaarten definieren               |
|                    | 🛃 🤀 Nummernkreise für Fakturen definieren |
|                    | Rechnungslisten                           |
|                    | 👂 🛃 Gruppenbildung                        |
|                    | 🔜 🕀 Kopiersteuerung für Fakturen pflegen  |

Wir klicken auf <sup>G</sup> Fakturaarten definieren</sup> und folgendes Popup erscheint:

| 🗁 Aktion auswählen:                                  |  |
|------------------------------------------------------|--|
| Fakturaarten definieren                              |  |
| Cectomizingeinstellungen für die Fakturaarten prüfen |  |
|                                                      |  |
|                                                      |  |
| Führen Sie die Aktionen in der                       |  |
| angegebenen Reihenfolge aus.                         |  |
| 🕄 Auswählen 🔀                                        |  |

Mit Doppelklick auf Fakturaarten definieren bekommen wir:

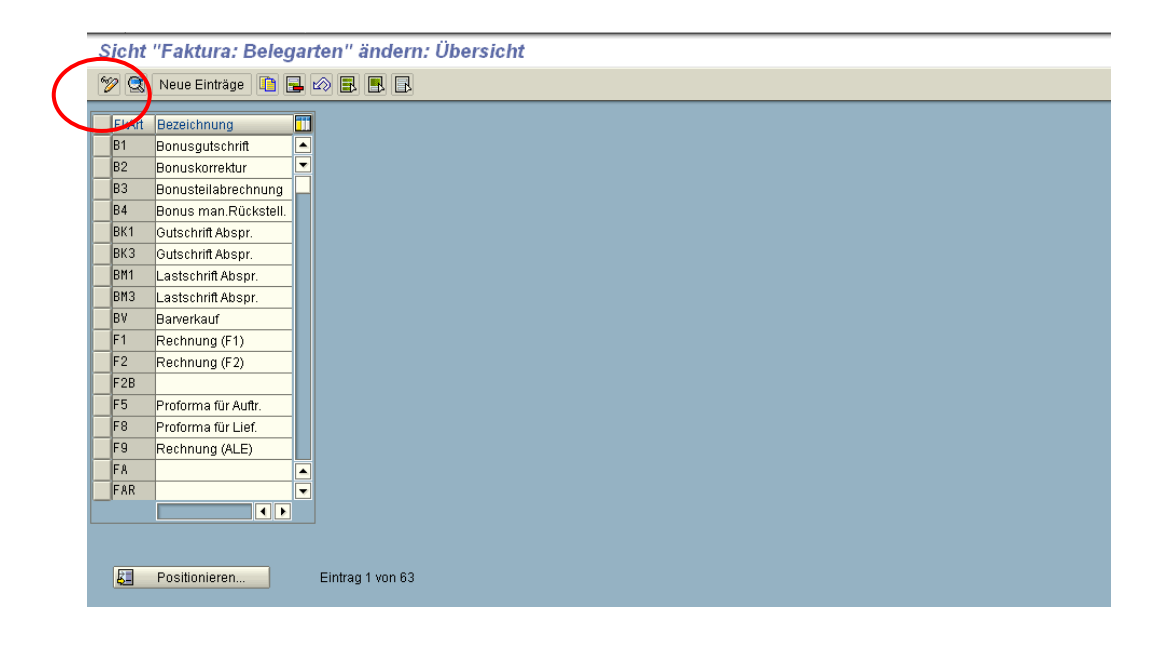

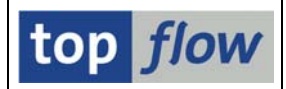

Wir schalten sofort auf Anzeigemodus um, indem wir auf 🕅 drücken.

Nachdem wir den Cursor auf eine Fakturaart gesetzt haben, betätigen wir die F1-Taste:

| , | Sicht "Faktura: Belegarten" anzeigen: Übersicht |                      |  |  |  |  |  |  |
|---|-------------------------------------------------|----------------------|--|--|--|--|--|--|
| ł | 1/2 🕄 🖪 🖪 🖪                                     |                      |  |  |  |  |  |  |
| Г | FkArt                                           | Bezeichnung          |  |  |  |  |  |  |
|   | B1                                              | Bonusgutschrift      |  |  |  |  |  |  |
|   | P2                                              | Bonuskorrektur       |  |  |  |  |  |  |
| C | B3                                              | ponusteilabrechnung  |  |  |  |  |  |  |
|   | B4                                              | Bonus man.Rückstell. |  |  |  |  |  |  |

Erwartungsgemäß wird die Feld-Hilfe angezeigt:

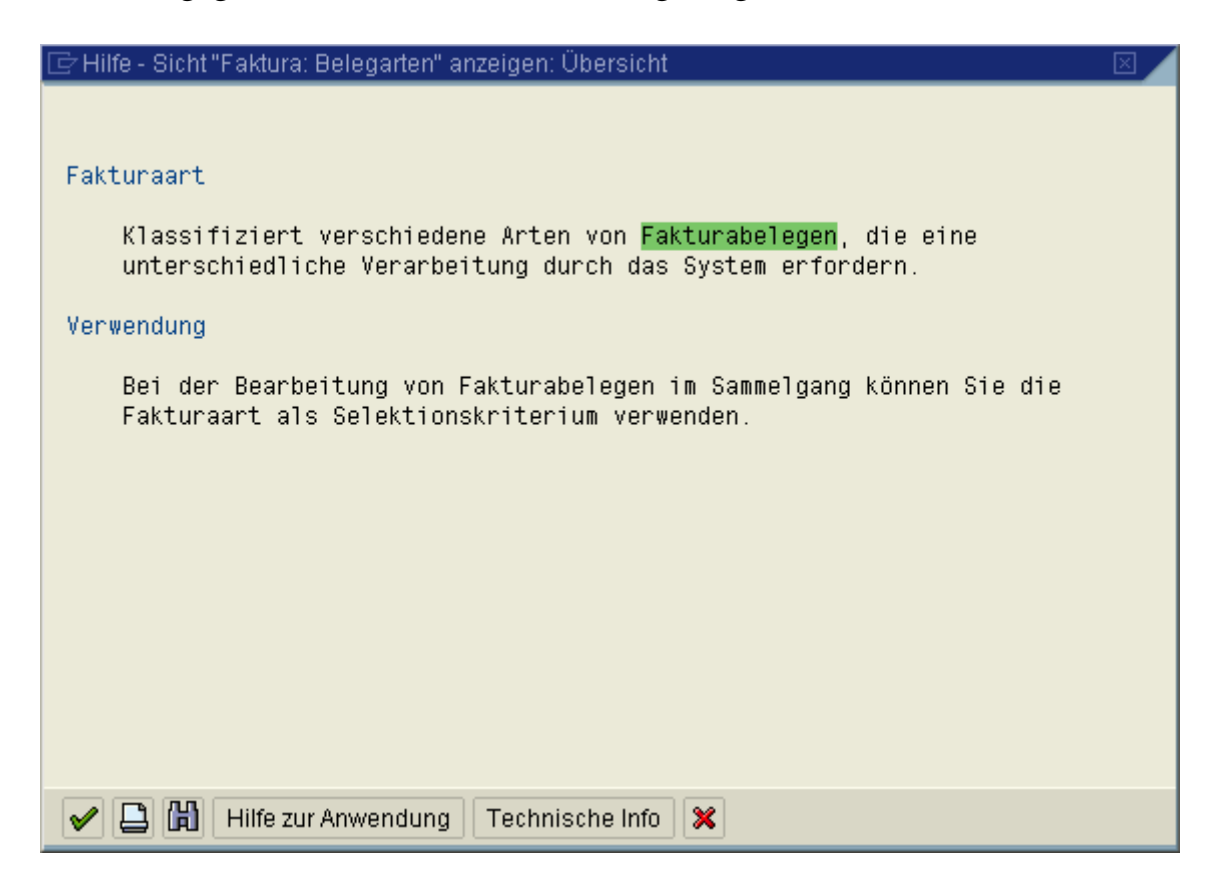

Wie gehabt, machen wir von der Schaltfläche Technische Info Informationen in Bezug auf das involvierte Feld zu erhalten. Folgendes Dialogfenster wird angezeigt:

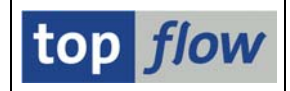

| 🖻 Technische Info     | X            |  |  |  |  |  |
|-----------------------|--------------|--|--|--|--|--|
| Dynpro-Daten          |              |  |  |  |  |  |
| Programmname          | SAPL081F     |  |  |  |  |  |
| Bildnummer            | 0100         |  |  |  |  |  |
|                       |              |  |  |  |  |  |
| GUI-Daten             |              |  |  |  |  |  |
| Programmname          | SAPLSVIM     |  |  |  |  |  |
| Status                | ZSLG         |  |  |  |  |  |
|                       |              |  |  |  |  |  |
| r eld-Daten           |              |  |  |  |  |  |
| Generierte Views      | V_TVFK       |  |  |  |  |  |
| Feidname              | FRAKI        |  |  |  |  |  |
| Datenelement          | FKART        |  |  |  |  |  |
| D.Elementzusatz       | 0            |  |  |  |  |  |
|                       |              |  |  |  |  |  |
| Feldbezeichnung für E | latch-Input  |  |  |  |  |  |
| Dynprofeld            | V_TVFK-FKART |  |  |  |  |  |
|                       |              |  |  |  |  |  |
| Vavigieren 🔀          |              |  |  |  |  |  |

Die Tabelle ist ein **generierter View**. Mit Doppelklick auf **V\_TVFK** bewegen wir uns zum Data-Dictionary:

| Dictionary: View anzeigen                                                            |                       |     |      |       |                                                 |  |  |  |
|--------------------------------------------------------------------------------------|-----------------------|-----|------|-------|-------------------------------------------------|--|--|--|
|                                                                                      |                       |     |      |       |                                                 |  |  |  |
| Pflege-View                                                                          | V_TVFK ak             | tiv |      |       |                                                 |  |  |  |
| Kurzbeschreibung                                                                     | g Faktura: Belegarten |     |      |       |                                                 |  |  |  |
| Eigenschaften Tabellen/Joinbedingungen Viewfelder Selektionsbedingungen Pflegestatus |                       |     |      |       |                                                 |  |  |  |
| Viewfeld                                                                             | Datenel.              | Mod | DTyp | Länge | Kurzbeschreibung                                |  |  |  |
| MANDT                                                                                | MANDT                 |     | CLNT | 3     | Mandant                                         |  |  |  |
| FKART                                                                                | <u>FKART</u>          |     | CHAR | 4     | Fakturaart                                      |  |  |  |
| KOPGR                                                                                | KOPGR                 |     | CHAR | 4     | Gruppe Bildfolge im Belegkopf                   |  |  |  |
| NUMKI                                                                                | NUMKI                 |     | CHAR | 2     | Nummernkreis bei interner Nummernvergabe        |  |  |  |
| NUMKE                                                                                | NUMKE                 |     | CHAR | 2     | Nummernkreis bei externer Nummernvergabe        |  |  |  |
| INCPO                                                                                | INCPO                 |     | NUMC | 6     | Increment der Positionsnummer im Vertriebsbeleg |  |  |  |
| KUNNO                                                                                | BOFKT                 |     | CHAR | 1     | Art der Faktura für Bonus 🔹                     |  |  |  |
|                                                                                      |                       |     |      |       |                                                 |  |  |  |
|                                                                                      |                       |     |      |       |                                                 |  |  |  |

Ein Klick auf die horizontale Bildlaufleiste ist notwendig, um die betroffenen Datenbanktabellen ins Sichtfeld zu bringen:

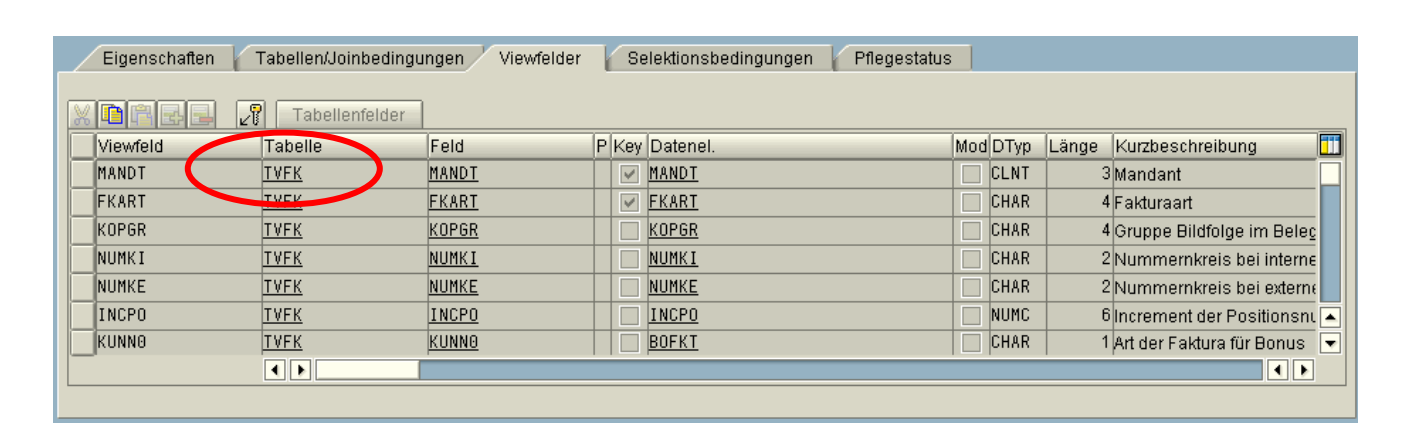

## Ein erneuter Doppelklick auf **TVFK** zeigt schließlich die Datenbanktabelle:

| Dictionary: Tabelle anzeigen |                                                                                           |                |                                                    |  |  |  |  |  |  |
|------------------------------|-------------------------------------------------------------------------------------------|----------------|----------------------------------------------------|--|--|--|--|--|--|
|                              | 🗢 🖃 😰 🔁 🏜 🚯 🔚 🧮 🛅 🔢 🖬 Technische Einstellungen 🛛 Indizes 🛛 Append-Struktur                |                |                                                    |  |  |  |  |  |  |
| Transp.Tabelle TVFK aktiv    |                                                                                           |                |                                                    |  |  |  |  |  |  |
| Kurzbeschreibung             | Kurzbeschreibung Faktura: Belegarten                                                      |                |                                                    |  |  |  |  |  |  |
| Eigenschaften                | Eigenschaften Auslieferung und Pflege Felder Eingabehilfel-prüfung Währungs-/Mengenfelder |                |                                                    |  |  |  |  |  |  |
|                              | V 10 1 2 2                                                                                | Suchhilfe E    | ingebauter Typ 1 / 56                              |  |  |  |  |  |  |
| Feld                         | Key Initi Datenelement                                                                    | Datentyp Länge | DezSt Kurzbeschreibung                             |  |  |  |  |  |  |
| MANDT                        | MANDT                                                                                     | CLNT           | 3 0 Mandant                                        |  |  |  |  |  |  |
| FKART                        | FKART                                                                                     | CHAR           | 4 0 Fakturaart                                     |  |  |  |  |  |  |
| KOPGR                        | KOPGR                                                                                     | CHAR           | 4 θGruppe Bildfolge im Belegkopf                   |  |  |  |  |  |  |
| NUMKI                        | NUMKI                                                                                     | CHAR :         | 2 θNummernkreis bei interner Nummernvergabe        |  |  |  |  |  |  |
| NUMKE                        |                                                                                           | CHAR           | 2 θNummernkreis bei externer Nummernvergabe        |  |  |  |  |  |  |
| INCPO                        | INCPO                                                                                     | NUMC           | δ θIncrement der Positionsnummer im Vertriebsbeleg |  |  |  |  |  |  |
| KUNNO                        | BOFKT                                                                                     | CHAR           | 1 0 Art der Faktura für Bonus 💽                    |  |  |  |  |  |  |
|                              |                                                                                           |                |                                                    |  |  |  |  |  |  |
| <u> </u>                     |                                                                                           |                |                                                    |  |  |  |  |  |  |

Das ist also die "echte" Tabelle hinter all diesem Customizing-Nebel.

Fazit: die obenbeschriebenen Methoden dürften für die meisten Fälle ausreichen.

top *flow*